## Dexcom

## Så här kommer du igång med Dexcom Clarity

Öppna din webbläsare och skriv in följande adress: www.clarity.dexcom.eu

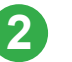

Klicka till höger där det står Dexcom Clarity för kliniker

## III Dexcom

Clarity.

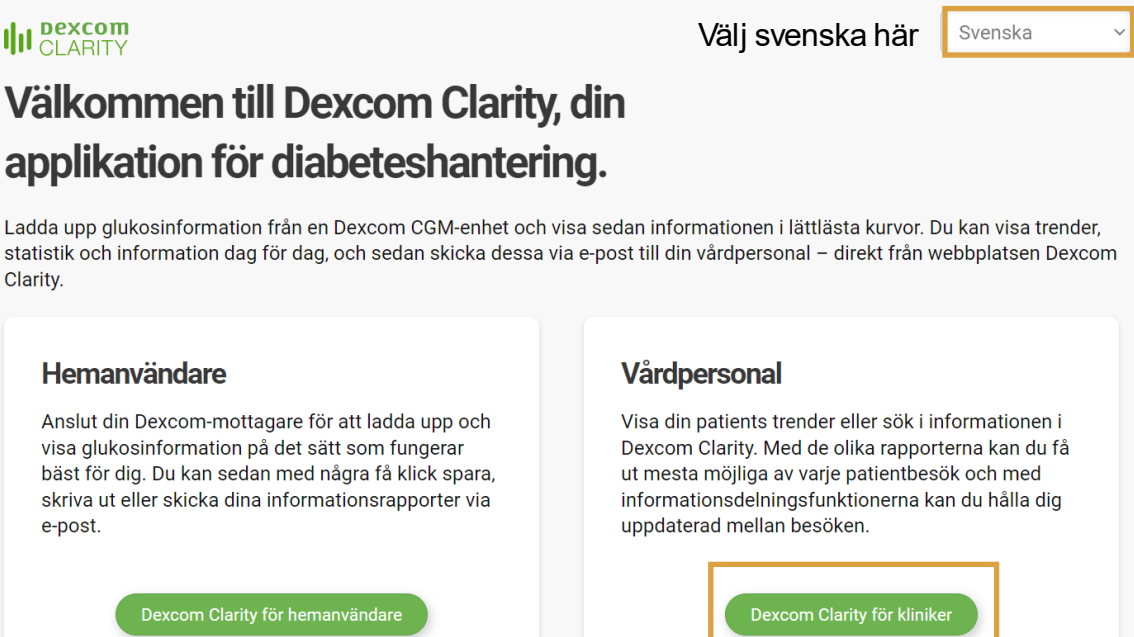

## Skapa nytt konto

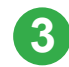

Klicka på "Registrera Nu" för att registrera din vårdcentral

| älkommen till Dexcom Clarity för vårdgivare |                                    |                   |  |  |  |
|---------------------------------------------|------------------------------------|-------------------|--|--|--|
| Dexcom Uploader för motta                   | gare måste köras eller installeras | s. Installera nu. |  |  |  |
| Logga in med ditt Dexco                     | m Clarity vårdpersonalk            | conto             |  |  |  |
| Användarnamn<br>Glömt ditt användarnamn?    | Glömt ditt lösenord?               | Inloggning        |  |  |  |
|                                             |                                    |                   |  |  |  |

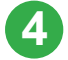

Leta upp Sverige i rullistan och tryck på Skicka

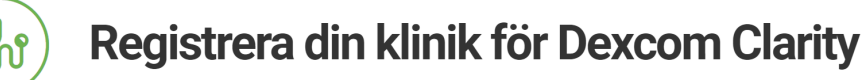

Tack för att du valt Dexcom Clarity. Börja registreringen med att välja ditt land.

Land Sverige

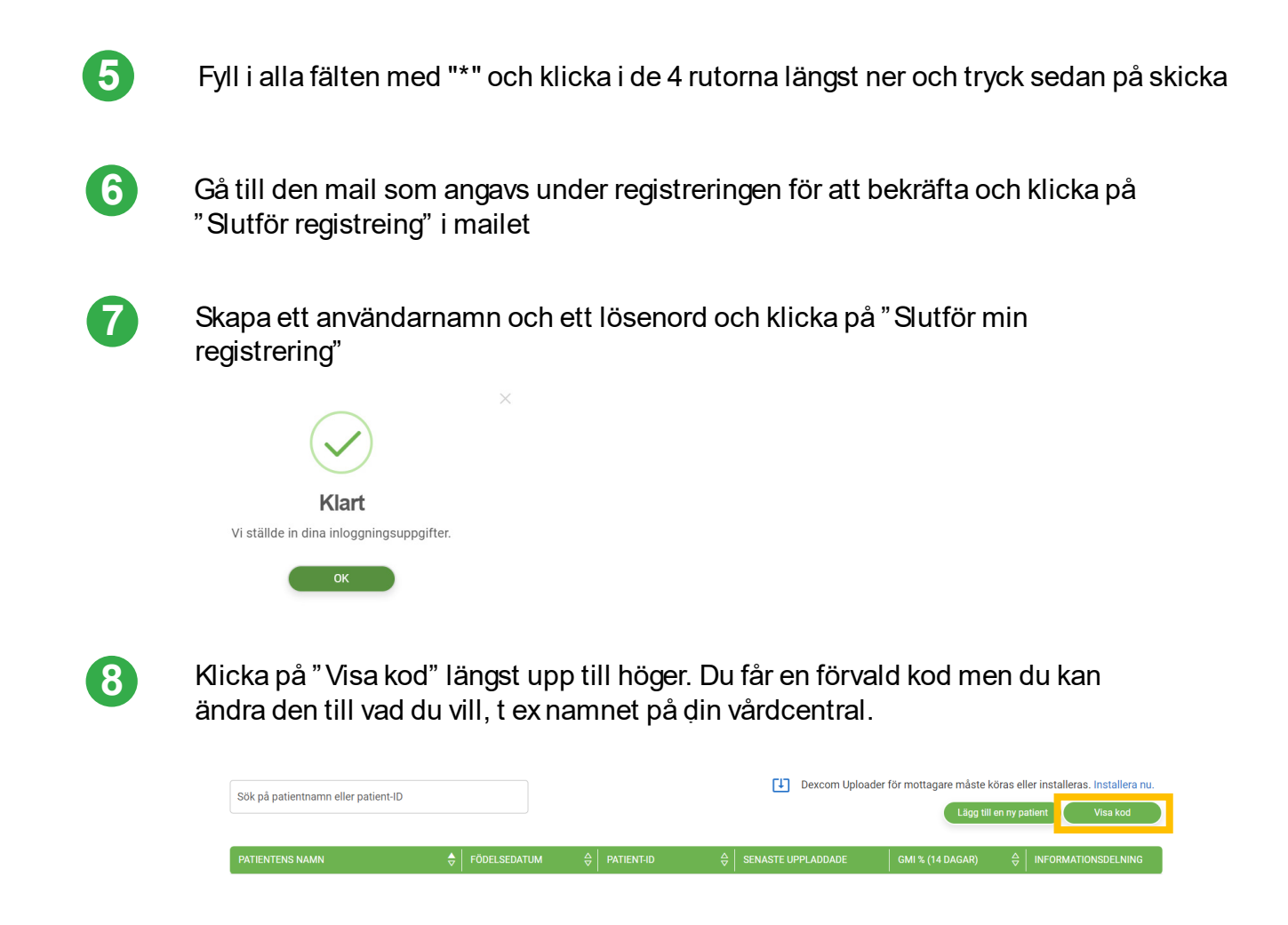

Klicka på "Lägg till en ny patient". Fyll i patientents uppgifter och dela klinikkoden med patienten. Patienten kan nu lägga in koden i appen och inom kort kommer patientens data att synas i Clarity.

| Sök på patientnamn eller patient-ID |              | Dexcom Uploader för mottagare måste köras eller installeras. |                                                                                                    | iöras eller installeras. Installera nu.<br>en ny patient Visa kod |                                                                         |
|-------------------------------------|--------------|--------------------------------------------------------------|----------------------------------------------------------------------------------------------------|-------------------------------------------------------------------|-------------------------------------------------------------------------|
| PATIENTENS NAMN                     | FÖDELSEDATUM | ⇔ PATIENT-ID                                                 | $\begin{array}{ c c } & & & \\ \hline & & \\ \hline & & \\ \hline & & \\ \hline & & \\ \end{array}$ SENASTE UPPLADDADE | GMI % (14 DAGAR)                                                  | $\begin{array}{c} & \\ \hline & \\ \hline & \\ \hline & \\ \end{array}$ |

lakinc

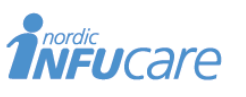

9

diabetesinfucare.com I makingdiabeteseasier.se facebook.com/MakingDiabetesEasierSverige | @makingdiabeteseasier\_se

NordicInfu Care AB (Distributor) Box 14026 · 167 14 Bromma, telefon 08-601 24 40 · www.infucare.com Dexcom tillverkas av Dexcom, Inc. 6340 Sequence Drive San Diego, CA 92121 USA. dexcom.com. Dexcom ONE+ är CE-märkt enligt MDR (EU) 2017/745.

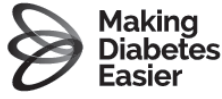